# ้คู่มือการใช้งานเครื่องอ่านบัตร Smart card กับระบบ Data Management Center

### อุปกรณ์และโปรแกรมที่จำเป็น

1. เครื่องอ่านบัตร Smart card ที่รองรับคือ FEITIAN R301-C11 (CDG)

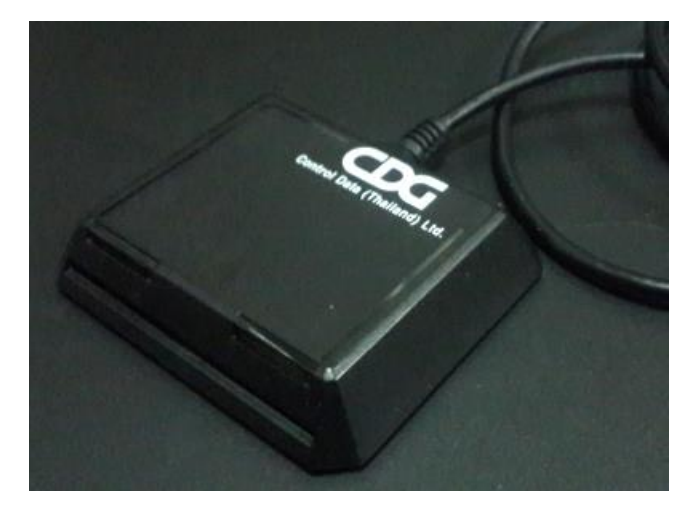

- 2. เครื่องคอมพิวเตอร์ที่ติดตั้งระบบปฏิบัติการ Windows 7 , 8 , 8.1 , 10 (ไม่สามารถใช้งานกับ xp ได้)
- โปรแกรมบราวเซอร์ Mozilla Firefox รุ่น 52 เป็นต้นไป (ปัจจุบันรุ่น 56.0.2) หรือโปรแกรม Google Chrome รุ่น 60 เป็นต้นไป (ปัจจุบันรุ่น 61)

ระบบ Data Management Center ไม่สามารถทำงานร่วมกับโปรแกรม Internet Explorer ได้

4. โปรแกรมสำหรับอ่านบัตร สามารถดาวน์โหลดได้ที่

http://www.bopp-obec.info/home/wp-content/uploads/2017/08/smartcard\_reader.zip

## การติดตั้งโปรแกรมสำหรับอ่านบัตร Smart card

1. ดาวน์โหลดโปรแกรม ได้ที่

http://www.bopp-obec.info/home/wp-content/uploads/2017/08/smartcard\_reader.zip

โปรแกรมแอนตี้ไวรัสบางตัวจะลบโปรแกรมเครื่องอ่านบัตรนี้ทำให้ไม่สามารถใช้งานได้ ให้ตรวจสอบ ก่อนดาวน์โหลด โปรแกรมที่ต้องลบทิ้งออกจาก Windows คือ Baidu Antivirus และโปรแกรมย่อย ทั้งหลายของ Baidu

 หลังจากดาวน์โหลดเสร็จแล้ว ให้เปิดไฟล์ smartcard\_reader.zip จะพบสามไฟล์นี้ ให้ Extract ไฟล์ ไปที่โฟลเดอร์ไหนก็ได้ (ที่แนะนำคือ c:\smartcard\_reader)

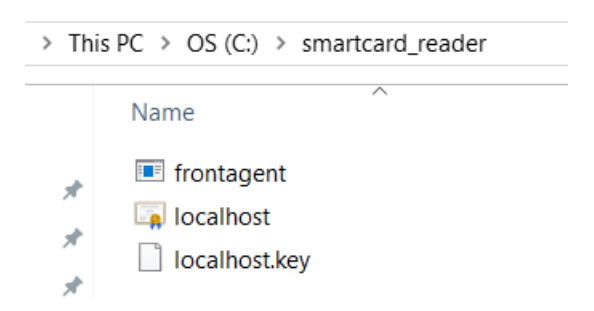

3. เปิดไฟล์ frontagent แล้วทำตามภาพ

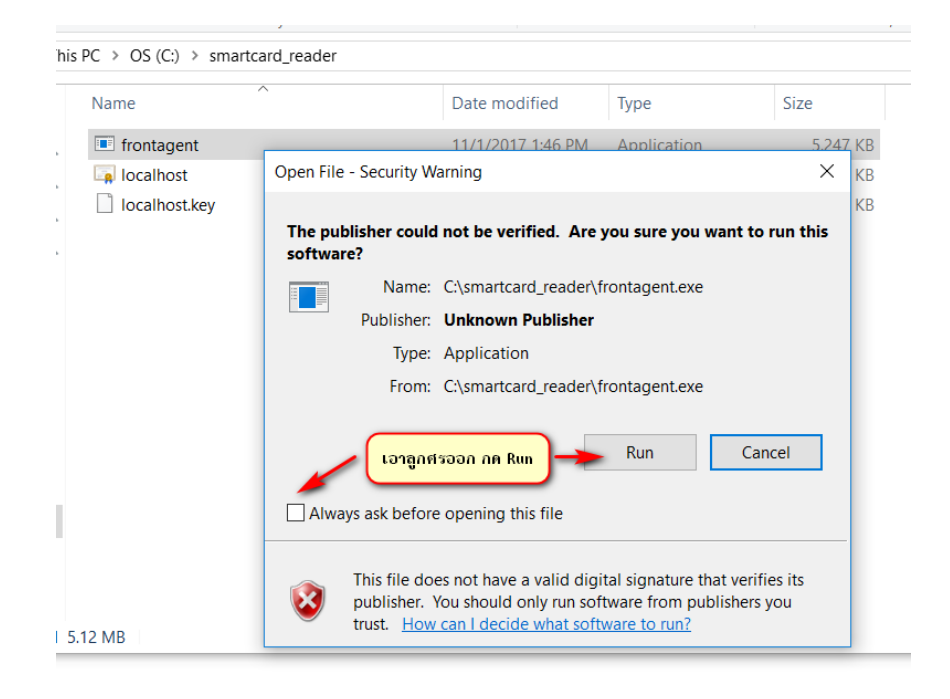

| P Windows Security Alert                                                                                                    |                              |                                                             |  |  |  |  |
|----------------------------------------------------------------------------------------------------|------------------------------|-------------------------------------------------------------|--|--|--|--|
| Windows Firewall has blocked some features of this app                                                                                                    |                              |                                                             |  |  |  |  |
| Windows Firewall has blocked some features of frontagent on all public and private networks.                                                                                                    |                              |                                                             |  |  |  |  |
|                                                                                                    | Name:<br>Publisher:<br>Path: | frontagent<br>Unknown<br>C:\smartcard_reader\frontagent.exe |  |  |  |  |
| <ul> <li>Allow frontagent to communicate on these networks:</li> <li>Private networks, such as my home or work network</li> <li>Public networks, such as those in airports and coffee shops (not recommended because these networks often have little or no security)</li> </ul> |                              |                                                             |  |  |  |  |
| What are the risks of allowing an app through a firewall?         Image: Allow access         Cancel                                                                                                    |                              |                                                             |  |  |  |  |

หากมีหน้าจอปรากฏนอกเหนือจากนี้เช่น วินโดวส์ถามเรื่องความปลอดภัย ให้กด OK , Allow หรือตกลงไปได้

4. เมื่อเปิดแล้วมุมขวาล่างของ Windows จะขึ้น icon

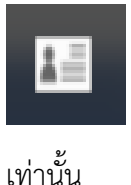

ให้เช็คว่าเปิดซ้อนกันหลายๆครั้งหรือไม่ ให้กดที่ icon กดที่ exit จนเหลือแค่ตัวเดียว

### การใช้งานเครื่องอ่านบัตรร่วมกับโปรแกรม Data Management Center

 หลังจากที่ติดตั้งและเปิดโปรแกรม frontagent เรียบร้อยแล้ว ให้เปิดเว็บเข้าระบบ Data Management Center login เข้าสู่ระบบ

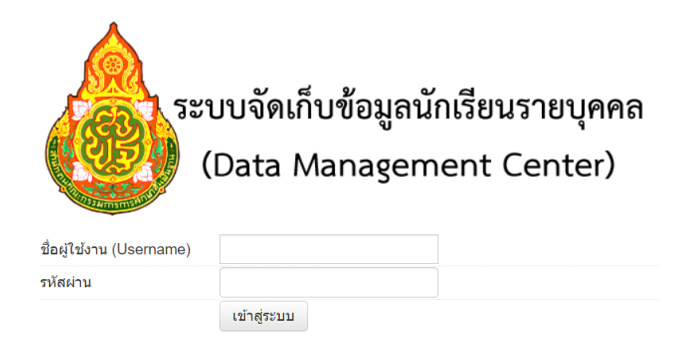

- เสียบ USB เครื่องอ่านบัตรเข้ากับเครื่องคอมพิวเตอร์และเสียบบัตรประชาชนของเด็กนักเรียนที่ ต้องการย้ายเข้าค้างไว้ (ในขั้นตอนติดตั้งทดสอบให้ใช้บัตรของตัวเองก็ได้)
- 7. เข้าเมนู โรงเรียน 2.7.1 ย้ายเข้านักเรียน
- 8. กดปุ่ม + ย้ายเข้านักเรียน 📑
- ิ **+** ย้ายเข้านร.
- 9. กด Link ทดสอบเครื่องอ่านบัตร

เลขประจำตัวประชาชน\*

อ่านข้อมูลจากเครื่องอ่านบัตรประชาชน

Link ทดสอบเครื่องอ่านบัตรประชาชน

10. หน้าต่างใหม่จะถูกเปิดขึ้น

Google Chrome จะขึ้นหน้าจอนี้ ให้ทำตามภาพ

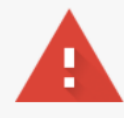

#### Your connection is not private

Attackers might be trying to steal your information from **localhost** (for example, passwords, messages, or credit cards). <u>Learn more</u> NET::ERR\_CERT\_AUTHORITY\_INVALID

Automatically send some <u>system information and page content</u> to Google to help detect dangerous apps and sites. <u>Privacy policy</u>

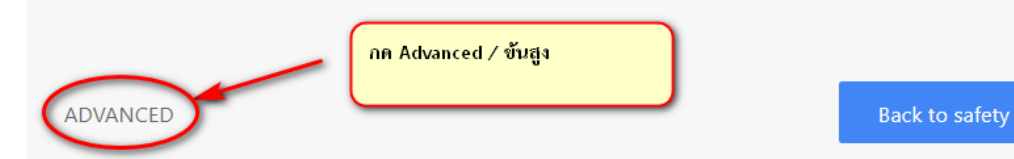

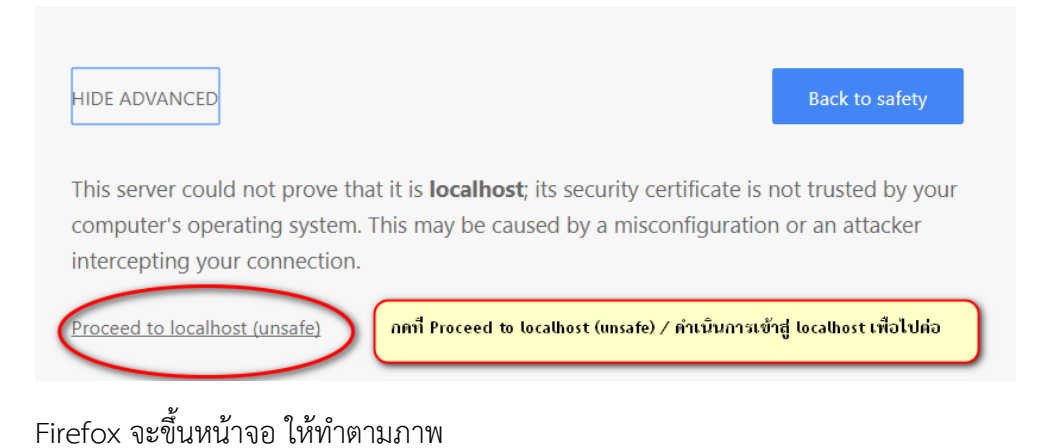

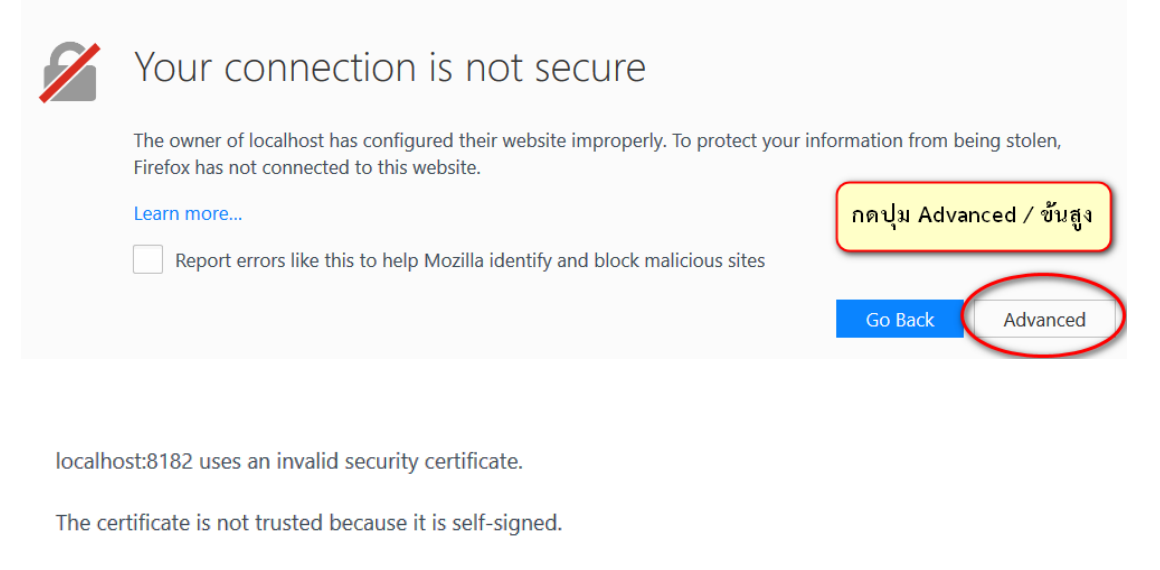

Error code: SEC\_ERROR\_UNKNOWN\_ISSUER

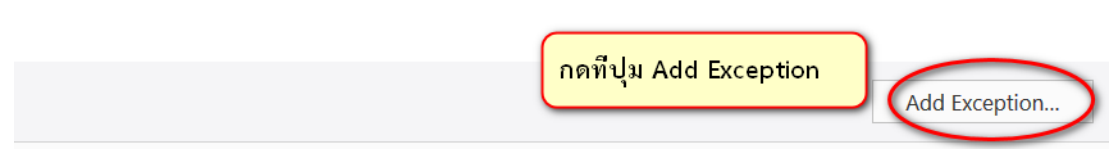

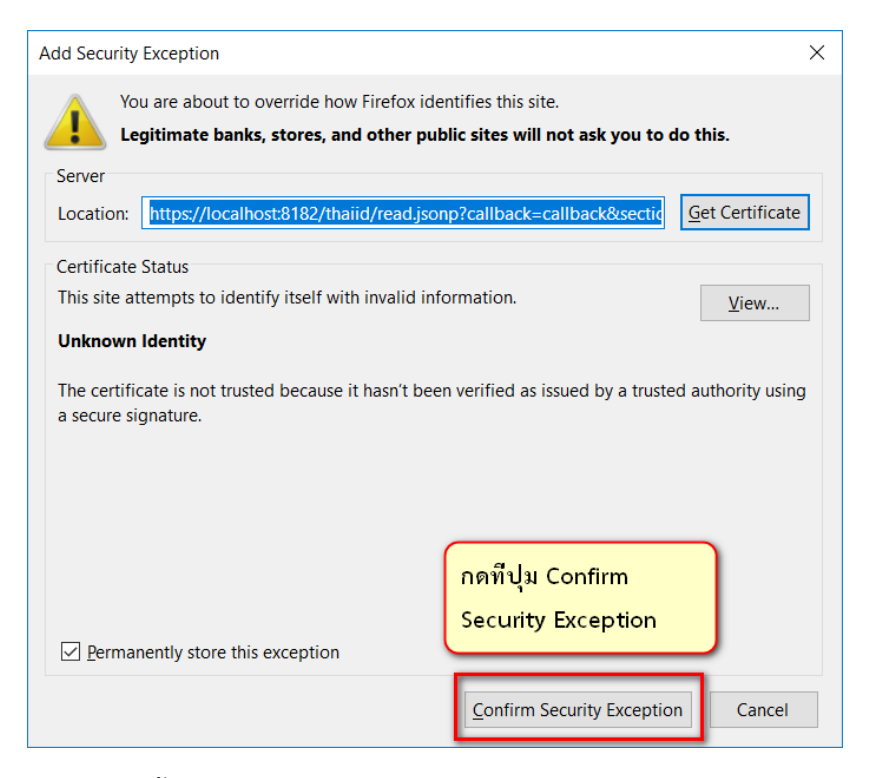

11. หน้าเว็บจะขึ้นข้อความรายละเอียดหน้าบัตรประชาชนของบัตรที่เสียบไว้

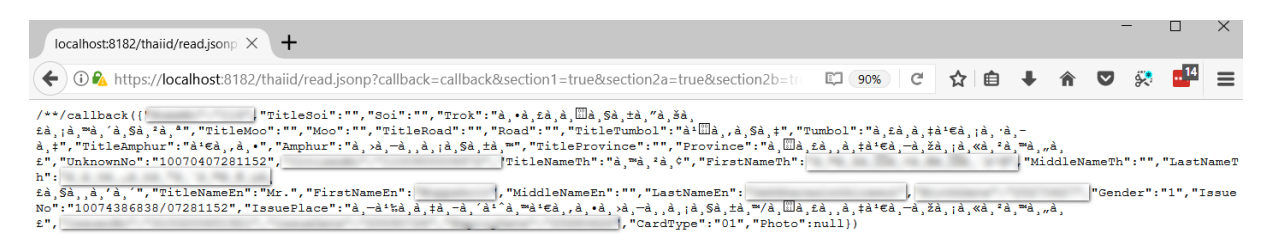

หากเปิดเว็บแล้วเป็นหน้าจอขาว มีข้อความสั้นๆ ไม่มีรายละเอียดจากหน้าบัตรให้ตรวจสอบเครื่อง อ่านบัตรและบัตรว่าเสียบแน่นดีแล้วหรือยัง หรือเปลี่ยน port usb อื่น แล้วกด Refresh / ปุ่ม F5 เพื่อโหลดหน้านี้ใหม่อีกครั้ง เมื่อทำทุกอย่างถูกต้องหมดแล้วยังขึ้นหน้าจอแบบไม่มีรายละเอียดอีกให้ ติดต่อเขตพื้นที่การศึกษาเพื่อขอความช่วยเหลือในลำดับต่อไป

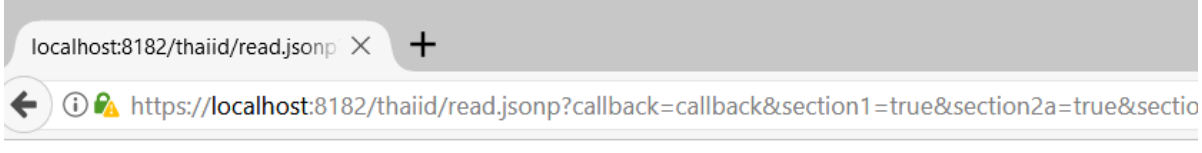

/\*\*/callback(null)

- 12. เมื่อสามารถอ่านบัตรได้แล้ว ให้ปิดหน้าต่างทดสอบเครื่องอ่านนี้แล้วกลับไปหน้า 2.7.1 ย้ายเข้า นักเรียน กดปุ่ม + ย้ายเข้านักเรียนที่เปิดไว้เช่นเดิม
- 13. กดปุ่มอ่านข้อมูลจากเครื่องอ่านบัตรประชาชน หมายเลข 13 หลักจะปรากฏในช่องทันที

# <sup>+</sup> ย้ายเข้านักเรียน

| ข้อมูลเบื้องต้น | วันที่บันทึกข้อมูล*                                                    | 01/11/2560      |   | ปีการศึกษา          |
|-----------------|------------------------------------------------------------------------|-----------------|---|---------------------|
|                 | รหัสโรงเรียน*                                                          |                 |   | เลขประจำตัวนักเรียน |
|                 | ชั้นที่ย้ายเข้า*                                                       | ชั้นที่ย้ายเข้า | • | ห้องที่ย้ายเข้า*    |
|                 | เลขประจำตัวประชาชน*                                                    |                 |   |                     |
|                 | อ่านข้อมูลจากเครื่องอ่านบัตรประชาชน<br>Link ทดสอบเครื่องอานบัตรประชาชน |                 |   |                     |
|                 | <u>บันทึก</u> ยกเลิ                                                    | n               |   |                     |

- 14. กดปุ่ม บันทึกอีกรอบ เพื่อทำการค้นหาข้อมูลนักเรียนในระบบ
- 15. กรอกข้อมูลวันที่ย้ายเข้า / วันที่เพิ่มให้ถูกต้อง (เป็นวันที่นักเรียนย้ายเข้าโรงเรียนตามความจริง)
- บันทึกข้อมูลให้ครบถ้วน นักเรียนที่จะทำการย้ายเข้า อ่านหมายเลขบัตรด้วยเครื่องอ่านบัตรจะ สามารถย้ายเข้ามาได้เลยไม่ติดอยู่ที่โรงเรียนต้นทาง ระบบจะทำการย้ายออกนักเรียนคนดังกล่าว ออกมาให้เรียบร้อย
- 17. ในเมนู 2.7.3 เพิ่มนักเรียน สามารถใช้เครื่องอ่านบัตรได้เช่นกัน ให้กดปุ่มอ่านบัตรจากเครื่องๆ จะเติม ข้อมูลหน้าบัตรลงฟอร์มให้เอง ลดปัญหาการกรอกเลขบัตร ชื่อ นามสกุลผิดหากใช้เครื่องอ่านบัตร Smart card

เครื่องอ่านบัตรนี้สามารถอ่านบัตรประชาชนที่มี Smart card ไม่สามารถอ่านบัตรประชาชนของ เด็กต่างด้าวได้

นักเรียนอนุบาลที่ยังไม่ได้ทำบัตรประชาชนยังสามารถใช้การกรอกข้อมูลแบบเดิมตามปกติ